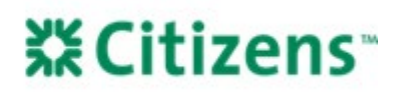

# UCDP Aggregator Assignment and Appraisal Sharing

## Overview

Emerging Mortgage Bankers (EMBs) who manage their own appraisal process must set up appraisal sharing with Citizens through the Uniform Collateral Data Portal (UCDP). *Note:* For detailed instructions on UCDP registration, review the <u>UCDP Registration</u> <u>Job Aid</u>.

Citizens' review of the appraisal cannot begin until the appraisal has been shared and all required documentation has been received.

- Every loan uploaded by an EMB in UCDP must individually be shared with an aggregator (Citizens).
- Once an appraisal is shared, the aggregator does not need to be re-designated for any subsequent updates to that appraisal. Future iterations for the same transaction will automatically share with the aggregator.

#### Add an Aggregator

Register to share appraisals with Citizens in UCDP by setting Citizens as an aggregator. *Note:* This step only needs to be completed once per aggregator.

To add Citizens as an aggregator:

- 1. In UCDP, navigate to Account Administration > User Profile.
- 2. From the list of available aggregators on the left, find:
  - Aggregator Name: Citizens Bank
  - Aggregator ID: IKY338
- 3. Click Add.

| Aggregator Selection                                                    |          |
|-------------------------------------------------------------------------|----------|
| Available Aggregators                                                   |          |
| Anna Stavinge & Lease (DMD171, Circlenati, OH)                          | ·        |
| Citizens Bank (IKY338, Johnston, RI)                                    |          |
| Classic NY Bortpage LLC (2UMDR) Reywood NU                              |          |
| CMG Pinancial (UNITET, San Ramon, CA)                                   |          |
| Conneco-Bank (TAS2), Duana-Ba, IN)<br>Connector Bank (TRUCK), Easter MC | < Remove |

#### Remove an Aggregator

In addition to adding an aggregator, an EMB can also remove an aggregator within UCDP. If the EMB Lender still has "Franklin American Mtg Co" as a selected aggregator, it should be removed. "Franklin American Mtg Co" should no longer be used when sharing appraisals with Citizens.

To remove "Franklin American Mtg Co" as an aggregator:

- 1. From the UCDP home screen, click Account Administration tab > User Profile.
- 2. In the Aggregator Selection section, click "Franklin American Mtg Co" from the list of Selected Aggregators in the righthand window.
- 3. Click Remove.

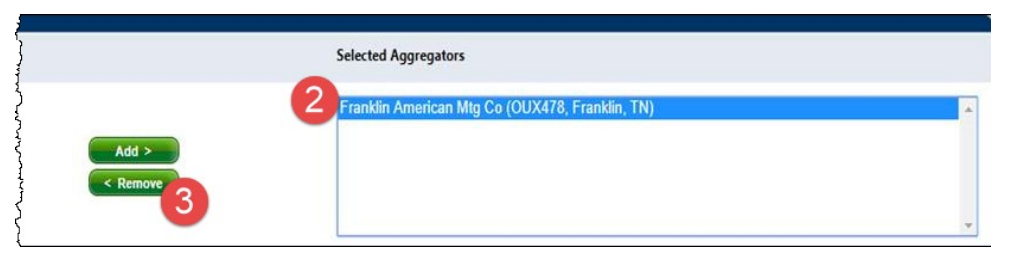

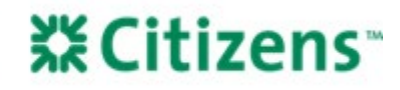

The removed aggregator will move from the list of *Selected Aggregators* to the list of *Available Aggregators*. It will no longer appear in your aggregator drop-down list when sharing appraisals.

### Share an Appraisal File

EMBs must provide the most recent version of the appraisal and the respective Submission Summary Reports (SSRs) to Citizens, in addition to sharing the appraisal. Appraisal sharing in UCDP must happen with <u>every submission</u>.

1. In UCDP, click the *Share Appraisal* tab and search for the loan by using the loan number or Doc File ID.

*Note:* The Doc File ID is located on page 1 of the SSR document in the *UCDP Submission Summary Report* section. The ID will be in the second column of the first row.

|                            | UCDP Sub   | mission Summary Report (SSR) |
|----------------------------|------------|------------------------------|
| Doc File ID                | TREPOCESS: | Report Date/Time             |
| Document File Status (FRE) | Bucceenter | Seller/Servicer Number       |
| Lender Name                | UATI       | Lender Loan Number           |

2. Ensure the boxes for *Designated* and *Not Designated* are checked while running a search.

| From Date                                           |                   | To Date     |          | Today 1 Yes        |          |              |  |  |  |
|-----------------------------------------------------|-------------------|-------------|----------|--------------------|----------|--------------|--|--|--|
| Designated                                          | Not Designated    |             |          |                    |          |              |  |  |  |
| Document File ID                                    |                   | Lender Name | Select 💌 | Lender Loan Number |          |              |  |  |  |
| Designator User ID                                  |                   |             |          |                    |          |              |  |  |  |
| Address                                             |                   | City        |          | State              | Select 🔻 | Zip          |  |  |  |
| Aggregator (designated to)                          | Select Aggregator |             | •        |                    |          |              |  |  |  |
| **Note: Search Criteria based on latest Update Date |                   |             |          |                    |          |              |  |  |  |
|                                                     |                   |             |          |                    | (        | Clear Search |  |  |  |

3. After pulling up the applicable loan, check the box that says *Designate* and select "Citizens Bank (IKY338, Johnston, RI)" from the drop-down.

|   | Select Default Aggregator Sele |             |                       |         |      |       |     | ator Select | Select Aggregator | 2             |           |                                         |          |
|---|--------------------------------|-------------|-----------------------|---------|------|-------|-----|-------------|-------------------|---------------|-----------|-----------------------------------------|----------|
|   |                                |             |                       |         |      |       |     |             |                   |               |           | Citizens Bank (IKY338,<br>Johnston, RI) |          |
|   | Document File<br>ID            | Lender Name | Lender Loan<br>Number | Address | City | State | Zip | Last Update | FNM<br>Status     | FRE<br>Status | Designate |                                         | Error(s) |
| > |                                |             |                       |         |      |       |     |             | Ø                 | Ø             |           | Select Aggregator 🔻                     |          |

4. Click Submit to share the appraisal with Citizens.

|   |                     |             | Select Default Aggregator  Select Aggregator  Select Aggregator   Select Aggregator |         |      |       |     |             |               |               |                |                              |          |
|---|---------------------|-------------|-------------------------------------------------------------------------------------|---------|------|-------|-----|-------------|---------------|---------------|----------------|------------------------------|----------|
|   |                     |             |                                                                                     |         |      |       |     |             |               |               |                |                              |          |
|   | Document File<br>ID | Lender Name | Lender Loan<br>Number                                                               | Address | City | State | Zip | Last Update | FNM<br>Status | FRE<br>Status | Designate<br>✓ | Aggregator                   | Error(s) |
| > |                     |             |                                                                                     |         |      |       |     |             | Ø             | 0             |                | Citizens Bank (IKY338, John▼ |          |
|   |                     |             |                                                                                     |         |      |       |     |             |               |               | Submit 👆       | Print Download               | to Excel |

Equal Housing Lender. Mortgages are offered and originated by Citizens Bank, N.A. Citizens is a brand name of Citizens Bank, N.A. (NMLS ID #433960). For mortgage banking professionals only; not authorized for distribution to consumers or third-parties. ©2022 Citizens Financial Group, Inc. All rights reserved.